Szanowni Państwo,

Firma DAT Polska ma przyjemność poinformować o zmianach oraz nowych funkcjonalnościach dostępnych w systemie kalkulacyjnym calculatePRO oraz na platformie myClaim. Prosimy o zapoznanie się z poniższymi informacjami.

- 1) W związku ze zmianami wprowadzonymi w systemie kalkulacyjnym calculatePRO oraz na platformie myClaim wymagana jest zmiana szaty graficznej opcji *Wybór elementów* z grafiki Flash na HTML5:
  - a) System calculatePRO klikamy na opcję Lista spraw:

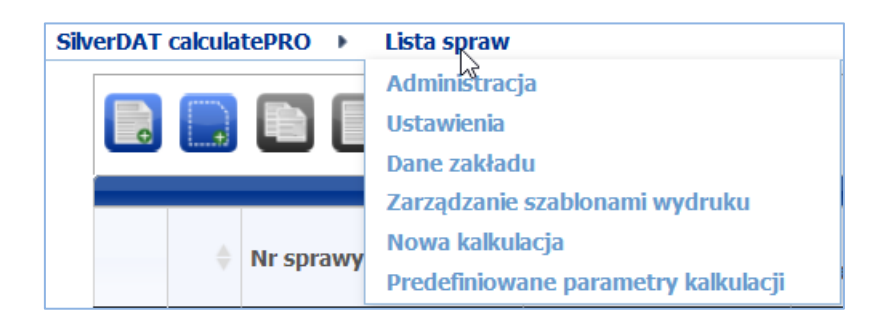

Następnie wybieramy Ustawienia

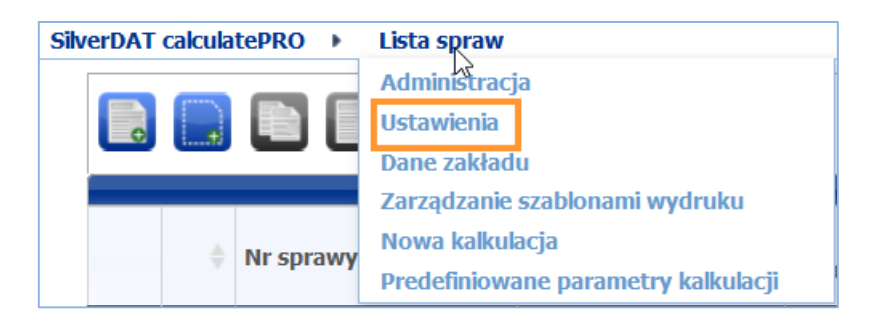

Zaznaczamy checkbox jak na poniższym rysunku:

| Wyłącz przycisk klawiatury obok pól wprow | vadzania |
|-------------------------------------------|----------|
| Użyj wersji HTML5                         | ✓        |
| Wyłączenie zapytania o wyposażenie        |          |
| Wybór grup zespołów                       |          |
| lewy                                      | 0        |
|                                           |          |

Na zakończenie należy zapisać zmiany klikając w lewym dolnym rogu ikonę dyskietki, jak na poniższym rysunku:

| Użyj wersji HTML5                  |  |        |  |  |  |  |  |  |
|------------------------------------|--|--------|--|--|--|--|--|--|
| Wyłączenie zapytania o wyposażenie |  |        |  |  |  |  |  |  |
| Wybór grup zespołów                |  |        |  |  |  |  |  |  |
| leunz                              |  | $\cap$ |  |  |  |  |  |  |
| <b></b>                            |  |        |  |  |  |  |  |  |

b) Platforma myClaim:

Należy wybrać opcję Zarządzanie:

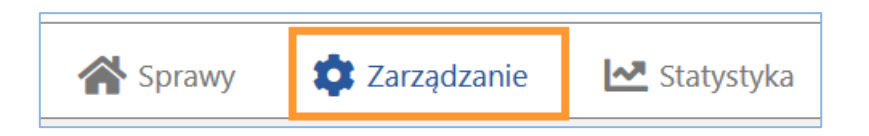

Następnie w panelu Administracja należy wybrać Ustawienia użytkownika i w zakładce Ustawienia kosztów kalkulacji naprawy zaznaczyć opcję Graficzny wybór elementów: Użyj wersji HTML5:

| Ustawienia użytkownika                                  |                              |              |  |  |  |  |  |
|---------------------------------------------------------|------------------------------|--------------|--|--|--|--|--|
| Ustawienia ogólne Ustawienia kalkulacji kosztów naprawy |                              |              |  |  |  |  |  |
| Ustawienia kalkul                                       | acji kosztów naprawy         |              |  |  |  |  |  |
| 👗 Aut. zamykanie o                                      | kna szybkiego wyboru         |              |  |  |  |  |  |
| 👗 Graficzny wybór                                       | elementów: Użyj wersji HTML5 | $\checkmark$ |  |  |  |  |  |
| Å Podgląd wyników                                       | v kalkulacji w zakładkach    | $\checkmark$ |  |  |  |  |  |

Aby zapamiętać ustawienia należy kliknąć w prawym górnym rogu opcję Zapisz.

c) Zmiany można dokonać również w obu systemach w opcji *Wybór elementów*: po założeniu sprawy i przejściu do grafiki należy wybrać opcję Graficzny *wybór* 

elementów \_\_\_\_\_., a następnie zaznaczyć checkbox aktywacji grafiki HTML5:

| Ustawienia - Graficzny wybór elementów                                | ×  |
|-----------------------------------------------------------------------|----|
|                                                                       |    |
| Kalkulacja tymczasowa                                                 | ✓  |
| Zapisz automatycznie                                                  | ✓  |
| Bezpośrednio do wprowadzania szczegółowego (brak<br>szybkiego wyboru) | ✓  |
| Aut. zamykanie okna szybkiego wyboru                                  |    |
| Oznaczenie materiałów kolorami                                        | ✓  |
| Wspomaganie rysika                                                    |    |
| Wskazówki po lewej stronie                                            |    |
| Wyłącz przycisk klawiatury obok pól wprowadzani                       | ia |
| Użyj wersji HTML5                                                     | ✓  |
| Wyłączenie zapytania o wyposażenie                                    |    |
|                                                                       |    |
|                                                                       | ок |

2) Zalecamy, aby w opcji Wybór elementów zaznaczyć checkbox Zapisz automatycznie:

| <b>☆</b> "% 🔒 🙆                      |              |
|--------------------------------------|--------------|
| Ustawienia Graficzny wybór elementów | ×            |
| Kalkulacja tymczasowa                | $\checkmark$ |
| Zapisz automatycznie                 | <b>√</b>     |
| D                                    | un la 🔽      |

3) W systemie calculatePRO oraz na platformie myClaim w opcji *Wybór elementów* udostępniamy nowe opcje:

| Silve | rDAT ca | lculatePRO | ► No | wa kalkul | acja 🕨 | Wybór | elemen | tów |            |         |   |   | Język                 | Pomoc W | /ylogowanie                 |
|-------|---------|------------|------|-----------|--------|-------|--------|-----|------------|---------|---|---|-----------------------|---------|-----------------------------|
| ≡     | : +     |            | 2    |           |        | 0     | 9      | Ê   | $\bigcirc$ | \$<br>¢ | ₿ | 0 | 3 381,59 PLN 🛃 Szukaj |         | Q <sub>L</sub> <sup>7</sup> |

W celu ich aktywowania należy kliknąć na przycisk Dopasuj listwę narzędzi:

| \$<br>* | 8         | 0            |
|---------|-----------|--------------|
| <br>Do  | pasuj lis | twę narzędzi |

a następnie zaznaczyć wymagane checkboxy:

| Dopasuj listwę narzędzi   | ×            |
|---------------------------|--------------|
| Przegląd                  | $\checkmark$ |
| Parametry kalkulacji      | $\checkmark$ |
| Wybór okresu produkcji    | $\checkmark$ |
| Ogumienie                 | $\checkmark$ |
| Wybór grafiki felg        | $\checkmark$ |
| Określenie ceny sprzedaży |              |
| Protokół szkody           | $\checkmark$ |
| Komentarze                | $\checkmark$ |
| Objętości napełniania     |              |
| Ustawienia                | $\checkmark$ |
| Dopasuj listwę narzędzi   | $\checkmark$ |
| Drukowanie                | $\checkmark$ |
|                           |              |
|                           |              |
|                           |              |
|                           |              |
| OK Przerwar               | nie          |

## Opis opcji:

a) Parametry kalkulacji (dostępne tylko w calculatePRO).

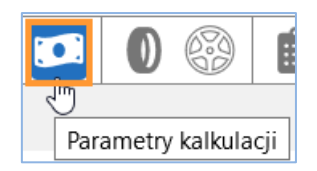

Kliknięcie ikony umożliwia bezpośredni dostęp do *Parametrów kalkulacji* z poziomu opcji *Wybór elementów*:

| SilverDAT calculatePRO > Nowa kalkulacja > Wy                 | bór elementów   |
|---------------------------------------------------------------|-----------------|
| = 🍫 🚉 🗶 🝬 🌧 🗖 💶 (                                             | ) 🚱 自 💬 🗱 🐺 🔂 🙆 |
| Parametry kalkulacji                                          |                 |
| Bazuje na zestawie stawek:<br>Zestawy stawek do uwzględnienia | STD T           |
| 💠 ጵ Kalkulacje                                                |                 |
| Osobna kalkulacja szkód szyb                                  |                 |
| Kalkulacja szkód szyb bez robocizny                           |                 |
| Długie teksty robocizny                                       | $\checkmark$    |
| Pokaż zawarte czynności                                       | $\checkmark$    |

b) Ogumienie:

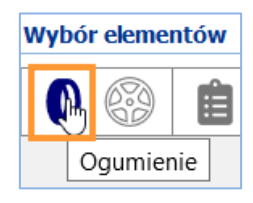

Kliknięcie ikony wywołuje okno wyboru ogumienia:

| Wybó | r elementów            |                   |                      |                     |                          |           |                                       |                                    |
|------|------------------------|-------------------|----------------------|---------------------|--------------------------|-----------|---------------------------------------|------------------------------------|
| 0    |                        | D 🔅 🐺             | 80                   |                     |                          |           |                                       |                                    |
|      |                        |                   |                      |                     |                          |           |                                       |                                    |
| Wys  | szukiwanie ogum        | ienia             |                      |                     |                          | _         |                                       | ×                                  |
|      | Wybór wstępny          |                   |                      |                     |                          |           |                                       | ^                                  |
|      | Rozmiar 🔺<br>ogumienia | Indeks nośności 🔶 | Indeks nośności<br>2 | Indeks prędkości  🔶 | System<br>bezpieczeństwa | 🔶 Rodz. 🔶 | Wysokość<br>rzeźby bieżnika 🔶<br>(mm) | Cena w<br>stanie<br>nowym<br>(PLN) |
|      |                        |                   |                      |                     |                          |           |                                       |                                    |
| +    | P205/70R15             |                   |                      |                     |                          |           | 9                                     | 322,00                             |
| +    | P205/70R15             | 95                |                      | Q                   |                          |           | 9                                     | 343,00                             |
| +    | P205/70R15             | 95                |                      | S                   |                          |           | 9                                     | 301,00                             |

c) Felgi (dostępne tylko w calculatePRO)

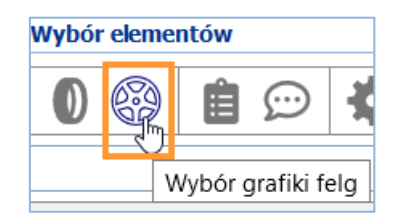

Kliknięcie ikony wywołuje okno wyboru felg:

| Wybór elementów                     |                                     |                                   |                                                            |
|-------------------------------------|-------------------------------------|-----------------------------------|------------------------------------------------------------|
|                                     | ♦ 🐨 🔒 🖬                             | 0                                 |                                                            |
| Wybór grafiki felg                  |                                     |                                   |                                                            |
| obręcze ze stopów<br>lekkich 6,5x16 | obręcze ze stopów<br>lekkich 7,5x18 | obręcze ze stopów<br>lekkich 7x17 | obręcze ze stopów<br>lekkich 7x17 (5 ramion<br>podwójnych) |

d) Komentarze do sprawy (dostępne tylko w calculatePRO)

| Wybór elementów |  |   |    |        |    |  |  |  |
|-----------------|--|---|----|--------|----|--|--|--|
| 0               |  | Ê | QÞ | *      |    |  |  |  |
|                 |  |   | Ко | mentar | ze |  |  |  |

Kliknięcie na ikonę wywołuje okno, w którym można wpisać uwagi do kalkulacji:

| Wybór elementów         |            |  |    |  |
|-------------------------|------------|--|----|--|
|                         | ≯ "# 🔒 🔯 - |  |    |  |
| Komentarze              | Komentarze |  |    |  |
| Komentarz do kalkulacji |            |  |    |  |
|                         |            |  |    |  |
|                         |            |  |    |  |
|                         |            |  |    |  |
|                         |            |  | OK |  |

Wpisany komentarz zostanie uwzględniony się na wydruku kalkulacji:

| Uwagi                   |  |
|-------------------------|--|
| Komentarz do kalkulacji |  |

e) Wyszukiwanie części po numerze katalogowym, numerze DVN oraz nazwie.

Po wpisaniu szukanego terminu należy kliknąć symbol lupy:

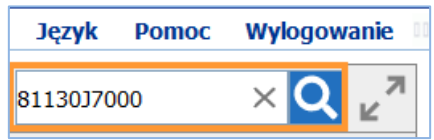

Jeśli wyszukiwanie nie zwróci wyników konieczne może być doprecyzowanie, czy szukany termin jest nazwą, czy nr części zamiennej (przyciski w opcji *Wyszukiwanie zaawansowane*)

| Części w aktualnej grupie podzespołów   |                                |         |  |  |  |
|-----------------------------------------|--------------------------------|---------|--|--|--|
| DVN 🍦                                   | Nazwa 🔺                        | Nr CZ 🔶 |  |  |  |
| 44371                                   | 44371 zamek pokrywy 81130J7000 |         |  |  |  |
|                                         |                                |         |  |  |  |
| Szukaj we wszystkich grupach zespołów   |                                |         |  |  |  |
| Wyczykiwanie zaawancowane · Nazwa Nr C7 |                                |         |  |  |  |
| Przerwanie Przerwanie                   |                                |         |  |  |  |

Po wyszukaniu elementów można wskazać szukaną część w grafice pojazdu:

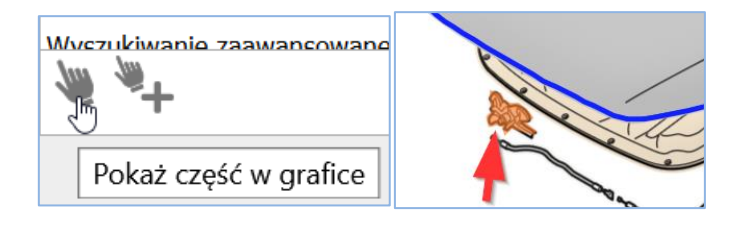

lub bezpośrednio dodać element do kosztorysu:

| Wyczukiwanie zaawancowane. |
|----------------------------|
| Dodanie części             |

f) Możliwość dodawania fotografii w opcji Wybór elementów.

Po kliknięciu na przycisk aparatu fotograficznego (Opracowywanie fotografii):

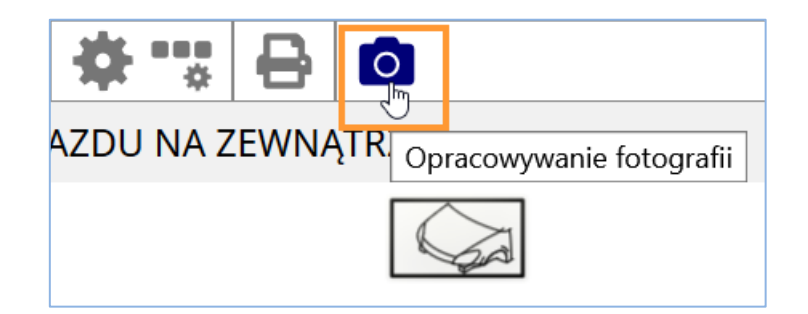

otwiera się okno, w którym można załączyć fotografie uszkodzeń pojazdu oraz przyporządkować je do elementów:

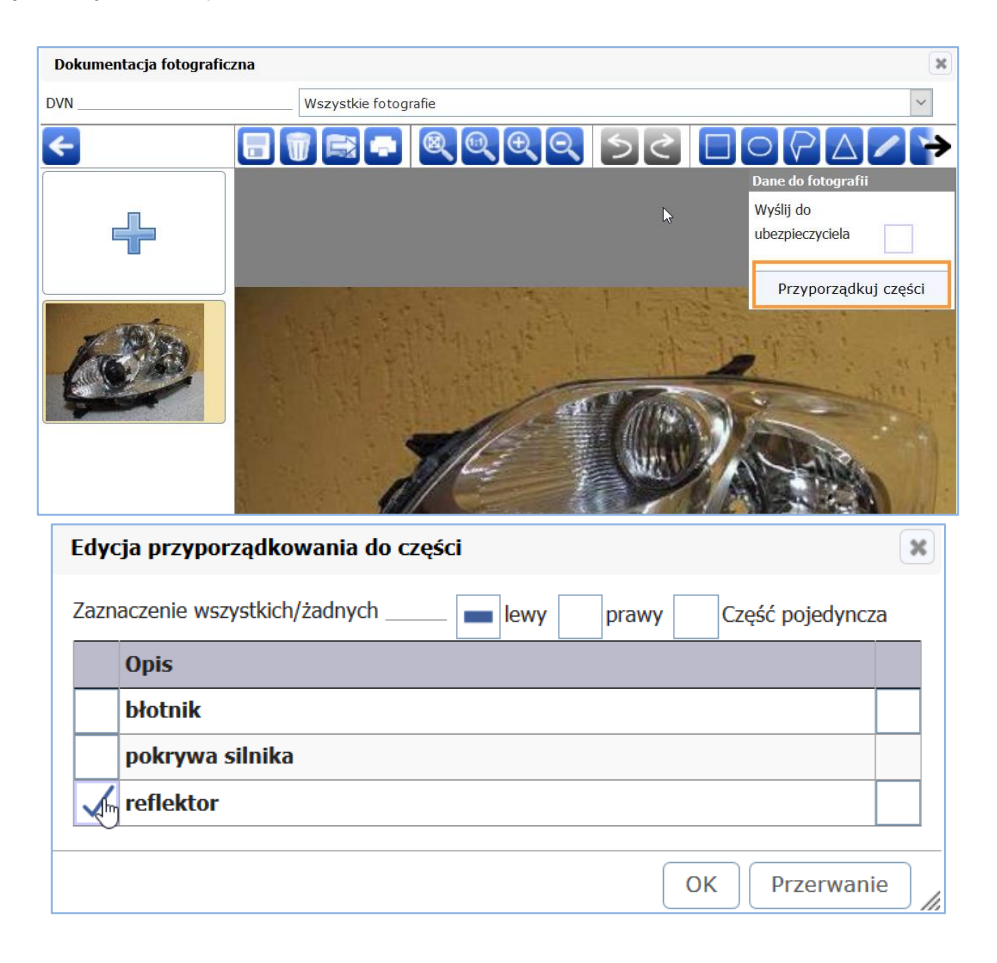

| reflektor                                               |                                |             |    | ×              |
|---------------------------------------------------------|--------------------------------|-------------|----|----------------|
| 45611<br>lewy                                           | reflektor lewy - Wymiana (E)   |             |    | 45612<br>prawy |
| E                                                       | Szkody wcześniejsze            | brak $\vee$ |    | E              |
|                                                         | <u>Część zamienna</u><br>Nr CZ | _           |    |                |
| R                                                       | Podanie nr części zam          | 92101J7100  |    | R              |
| A                                                       | Cena (PLN)                     |             |    | A              |
|                                                         | Cena OEM                       | 5 105,26    |    |                |
| S                                                       | Część używana                  |             |    | <b>S</b>       |
| Opracowywanie foto  Tylko przyporządkowane:  Jewy prawy |                                |             |    |                |
| $\bigcirc$ o                                            | <i>m</i>                       |             | ОК | Przerwanie     |

Na platformie myClaim załączone fotografie automatycznie zapisują się w folderze załączników:

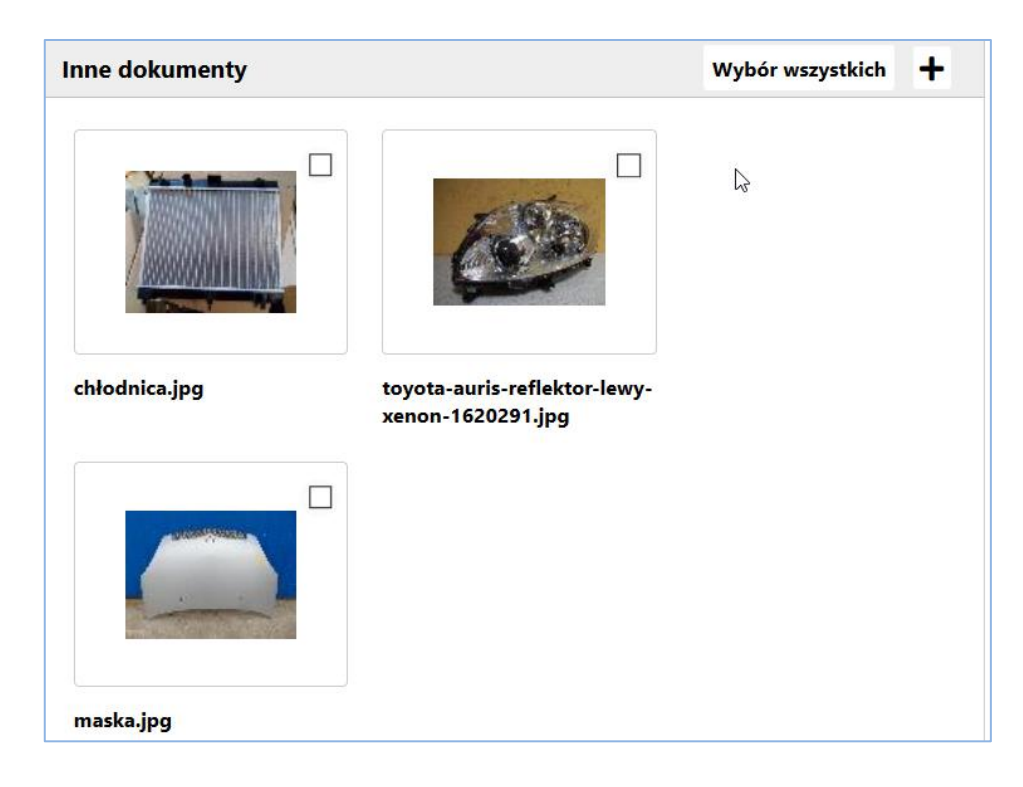

Fotografie uszkodzonych elementów można dodać również z pozycji wprowadzana szczegółowego danego elementu po uprzednim kliknięciu ikony aparatu fotograficznego:

| osłona wnęki błotnika przód |  |  |
|-----------------------------|--|--|
| 43831<br>lewy               |  |  |
| E                           |  |  |
|                             |  |  |
| R                           |  |  |
| A                           |  |  |
|                             |  |  |
|                             |  |  |
| Dpracowywanie fotografii    |  |  |

W systemie calculatePRO załączone fotografie można wydrukować oddzielnie lub razem z kosztorysem w wybranym przez użytkownika formacie (jedna, dwie lub sześć fotografii na stronie):

| Drukowanie                                                                  | *   |
|-----------------------------------------------------------------------------|-----|
| Wydruk wyniku kalkulacji                                                    |     |
| 🖌 Kalkulacja kosztów naprawy , Szablon: Wynik kalkulacji $ \smallsetminus $ |     |
| Protokół do sprawy                                                          |     |
| Wydruk faktury                                                              |     |
| Rachunek, na podstawie Kalkulacja kosztów naprawy $ \smallsetminus $        |     |
| Dalsze wydruki                                                              |     |
| Dane dot. płynów eksploatacyjnych                                           |     |
| Protokół oględzin , Szablon: OT new ~                                       |     |
| ✓ Fotografie                                                                |     |
|                                                                             |     |
|                                                                             | 💙 🔇 |

4) Opcja opłacalności naprawy elementu

Do systemu wprowadzono informację o opłacalności kosztu naprawy elementu w odniesieniu do ceny części zamiennej:

| błotnik |                                      |                                                    | ×     |
|---------|--------------------------------------|----------------------------------------------------|-------|
| 43711   | <u>V błotnik prawy - Naprawa (I)</u> |                                                    | 43712 |
|         |                                      |                                                    |       |
|         | Robocizna                            |                                                    |       |
| E       | Usługa obca                          |                                                    | E     |
| I       | Nr op                                |                                                    | I     |
|         | Podanie czasu / Ryczałtu             | o Czas pracy 🗸                                     |       |
|         | Czas roboc. (RBG) *                  | 3,5 🗐 🗟                                            |       |
| R       |                                      | Wymiana elementu może być tańsza niż jego naprawa. | R     |
|         |                                      | PLN                                                |       |

5) Okno szczegółowego wprowadzania kwalifikacji uszkodzeń

W systemie dostępna jest możliwość wyłączenia okna szybkiego wyboru i bezpośrednie wywołanie wprowadzenia szczegółowego:

| <sup>77</sup> Ustawienia - Graficzny wybór elementów                  |              |  |  |
|-----------------------------------------------------------------------|--------------|--|--|
| Kalkulacja tymczasowa                                                 | $\checkmark$ |  |  |
| Zapisz automatycznie                                                  | $\checkmark$ |  |  |
| Bezpośrednio do wprowadzania szczegółowego (brak<br>szybkiego wyboru) | $\checkmark$ |  |  |
| Aut. zamykanie okna szybkiego wyboru                                  |              |  |  |

6) Usuwanie zaznaczonych elementów z kalkulacji.

Należy kliknąć na ikonę Zakres szkody:

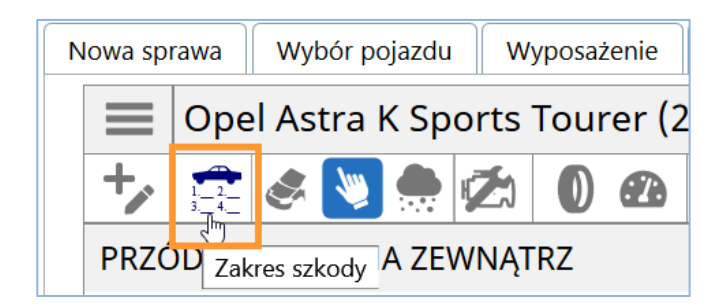

Następnie wybrać pozycje do usunięcia:

| Części zam. | <u>/Materi</u> | iały  |      |                |          |          |         |
|-------------|----------------|-------|------|----------------|----------|----------|---------|
|             | <b></b>        | DVN 🔶 | RO 🍦 | Opis 🔶         | Nr CZ 🔶  | Liczba 🔶 | Cena 🍦  |
| √ 12°       | 1              | 43711 | E    | błotnik lewy   |          |          |         |
|             |                |       |      |                | 39011390 |          | 617,0   |
| V 12        | 1              | 43712 | Е    | błotnik prawy  |          |          |         |
|             |                | D     |      |                | 39011391 |          | 617,0   |
| 12          | 1              | 44210 | E    | pokrywa sihika |          |          |         |
|             |                |       |      |                | 39054067 |          | 1 445,0 |

i kliknąć w prawym górnym rogu na przycisk Usunięcie pozycji:

| 8 320,0 | 9 PLN 🛃 Szuka     | j            | Q            |
|---------|-------------------|--------------|--------------|
|         | Usunięcie pozycji | Przywrócenie | Zapamiętanie |

W razie dodatkowych pytań prosimy o kontakt z dedykowanym opiekunem regionalnym:

| Osoba                | Telefon     | Region                                                                                                    |
|----------------------|-------------|----------------------------------------------------------------------------------------------------|
| Krzysztof Juralewicz | 571 204 200 | dolnośląskie, kujawsko-pomorskie, lubelskie,<br>lubuskie, łódzkie, podlaskie, pomorskie,<br>warmińsko-mazurskie |
| Marek Drapała        | 504 160 648 | małopolskie, mazowieckie, opolskie, podkarpackie, śląskie, świętokrzyskie,                                      |

| wielkopolskie, zachodnio-pomorskie |
|------------------------------------|
|------------------------------------|

Pozdrawiamy,

Zespół DAT Polska